# aงนามลายเซ็นดิจิทัลด้วย FOXIT PDF EDITOR

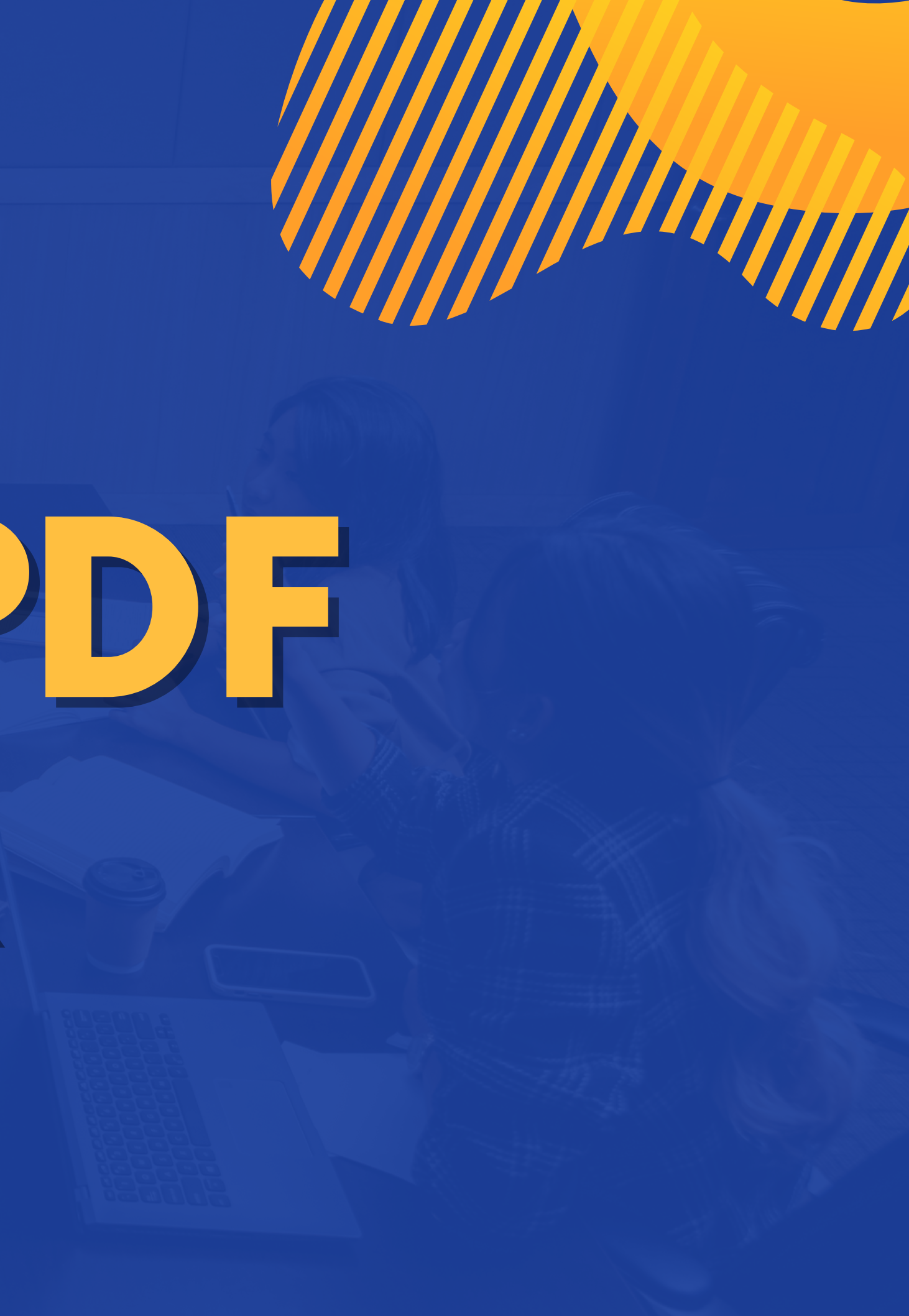

# <mark>ดาวน์โหลด</mark> Cert

https://passport.psu.ac.th/

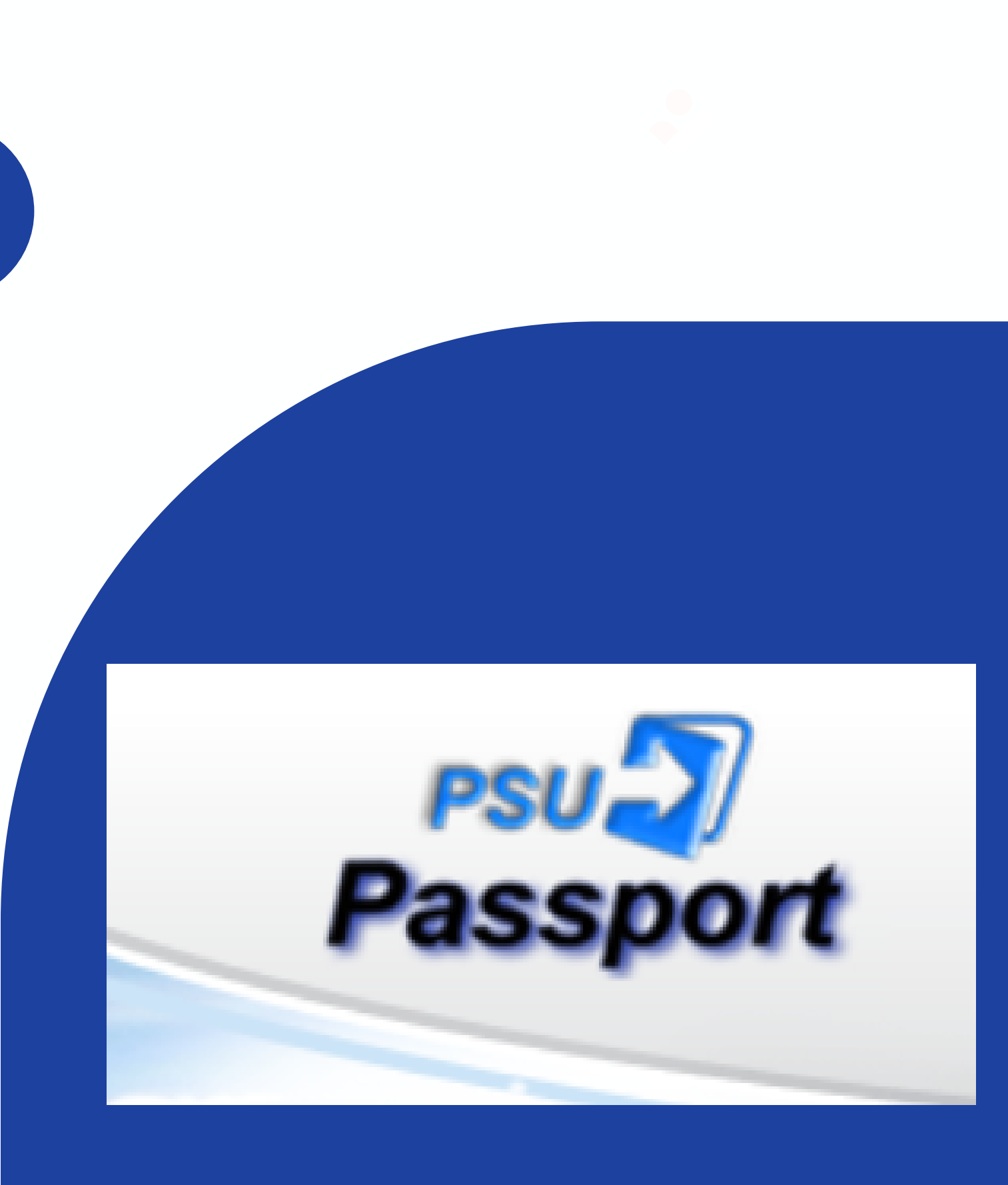

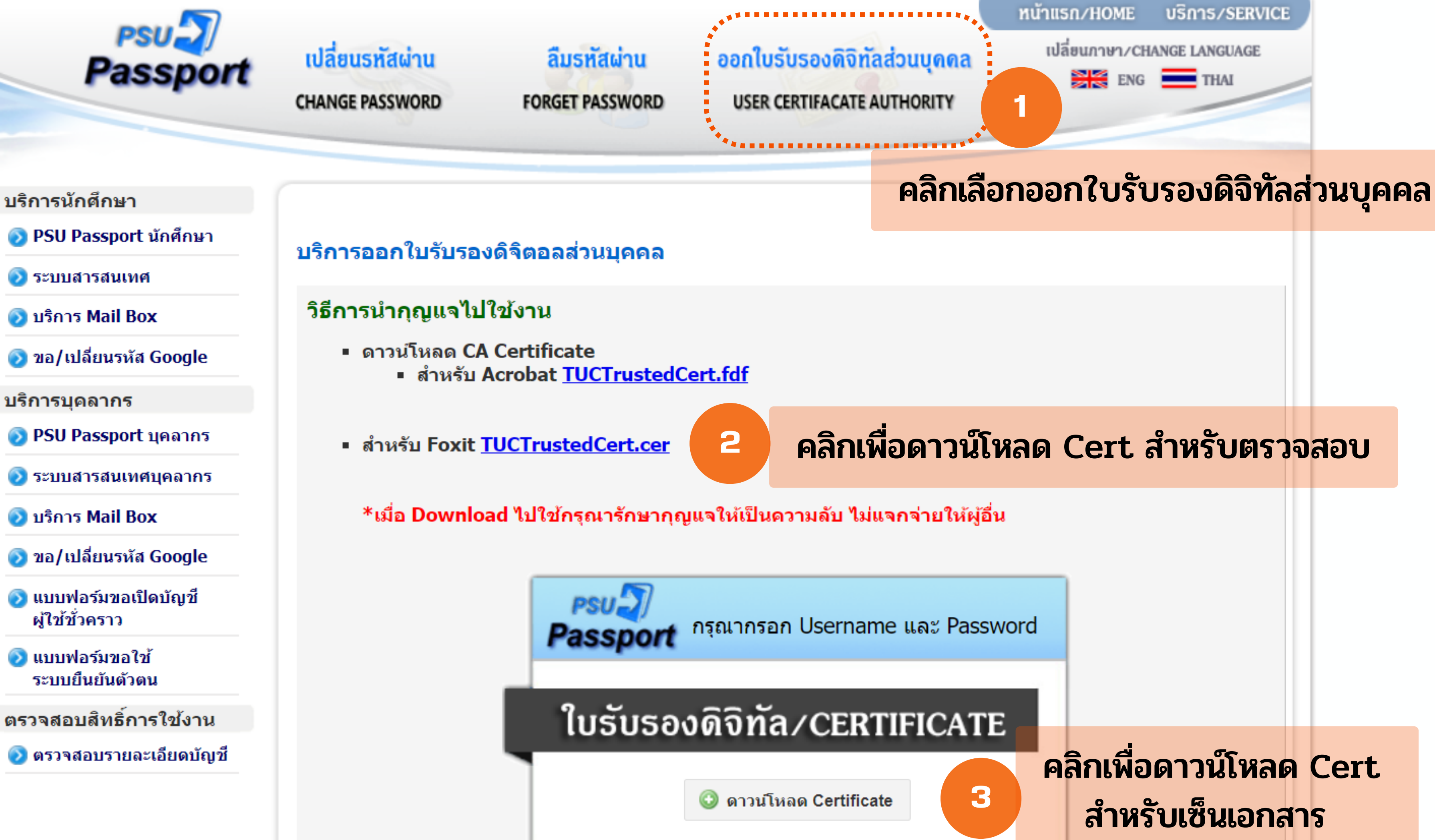

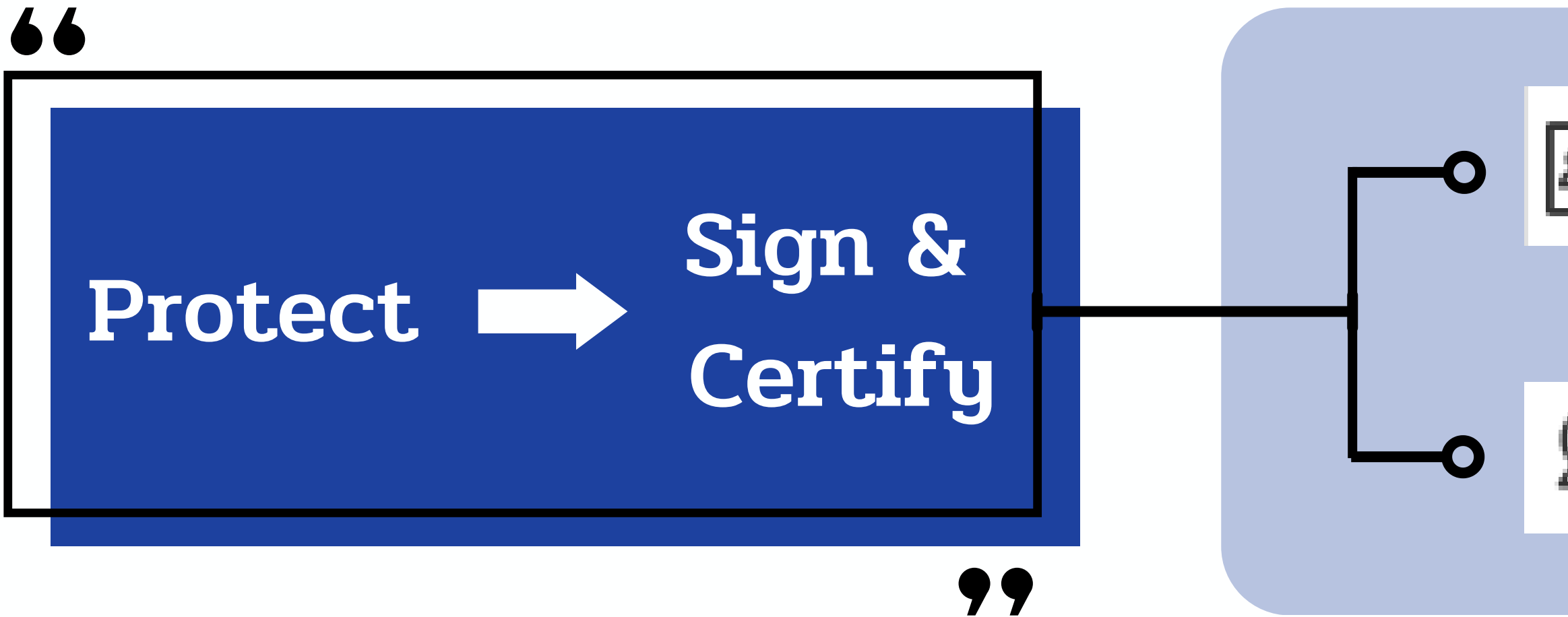

## 

Home

Video Tutorials

£

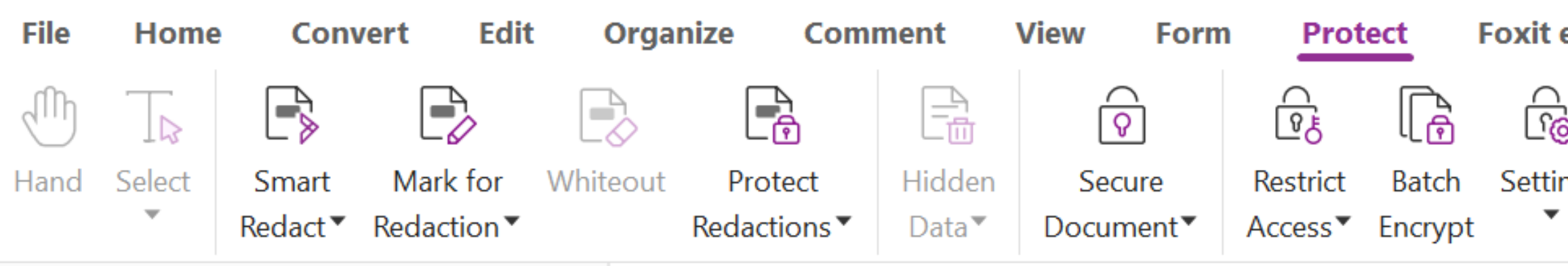

## Tool Wizard (Frequently used tools)

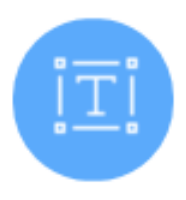

Edit PDF

Edit document and text format

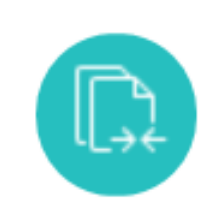

# ♀ Trusted Certificates

## Start - Foxit PDF Editor

| eSign Share                                           |             | Accessibility |                   | Help                              | Q Tell me | ) |  |
|-------------------------------------------------------|-------------|---------------|-------------------|-----------------------------------|-----------|---|--|
| 5                                                     |             |               | lla.              |                                   | 1S        |   |  |
| ngs                                                   | Sensitivity | Fill &        | Sign &            | Time Stamp                        | Validate  |   |  |
|                                                       | •           | Sign          | Certify▼          | Document                          |           |   |  |
|                                                       |             |               | 2 Place           | Signature                         |           |   |  |
|                                                       |             |               | 🔏 Sign Document   |                                   |           |   |  |
|                                                       |             |               | <i>ℤ</i> g Certif | 🖇 Certify with Visible Signature  |           |   |  |
|                                                       |             |               | ₿ Certif          | Certify without Visible Signature |           |   |  |
| Merge PDF<br>Combine multiple files int<br>single PDF |             |               |                   | -                                 | -         |   |  |
|                                                       |             |               |                   | alids                             |           | ļ |  |
|                                                       |             |               | 😡 Truste          | ed Certificates                   |           |   |  |

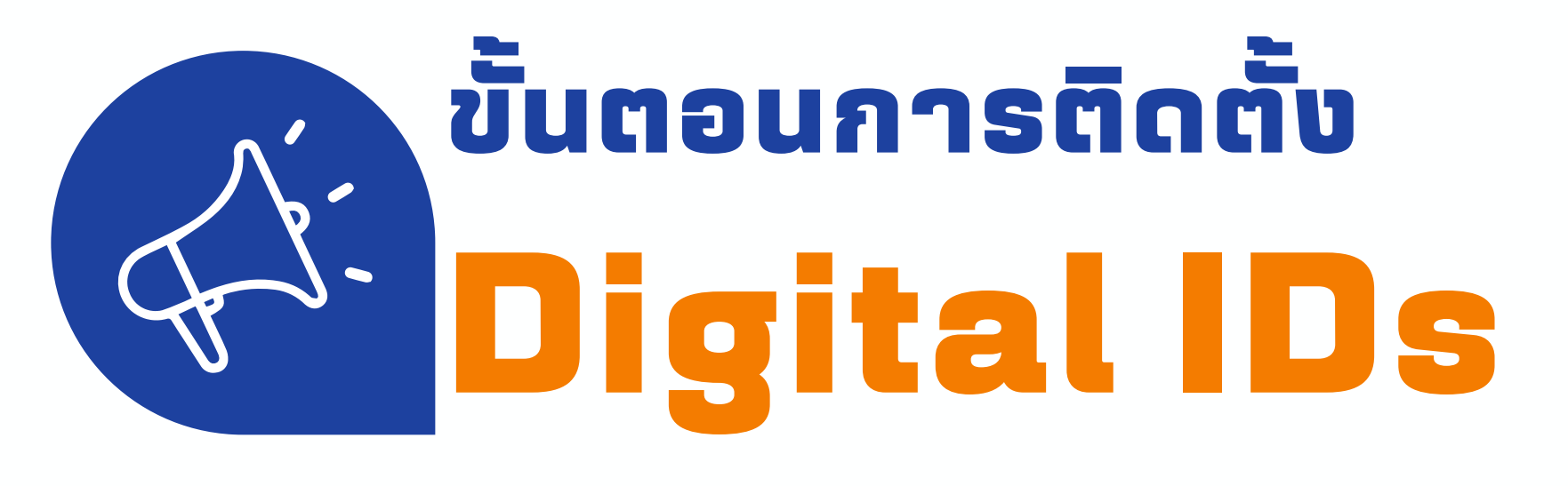

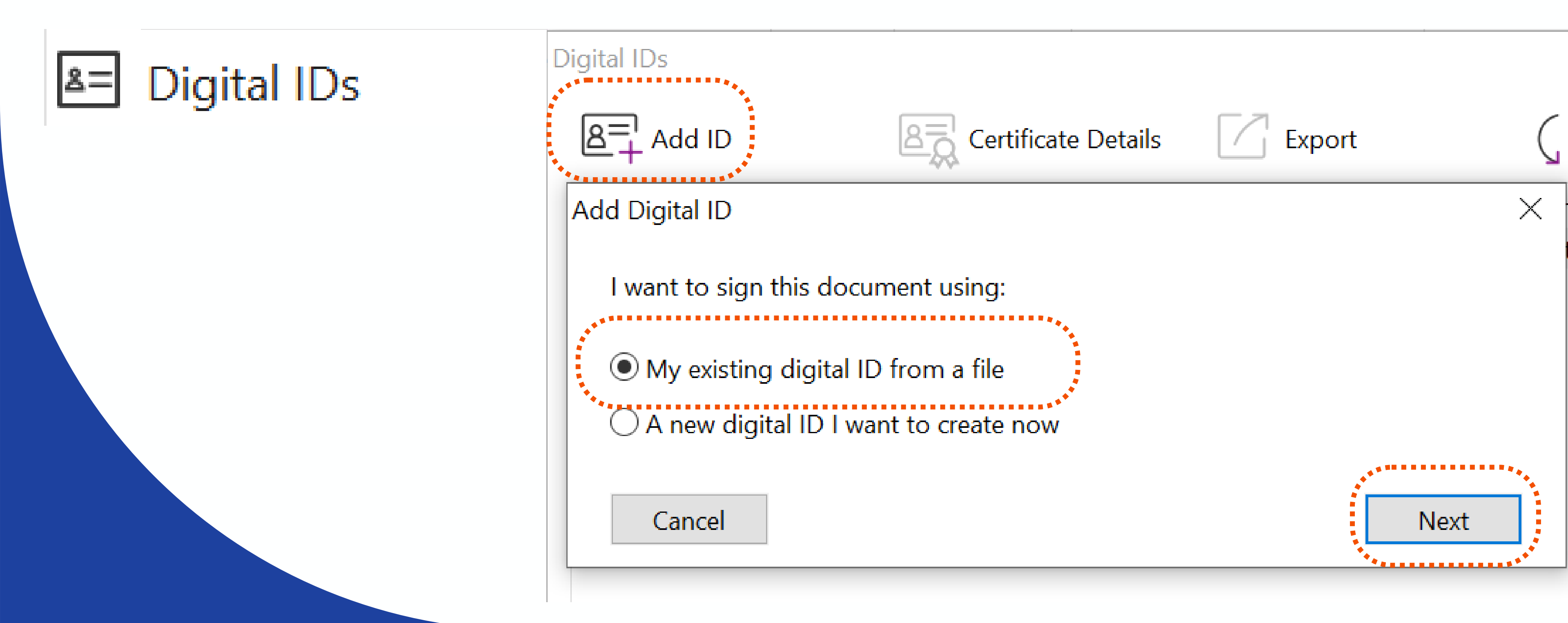

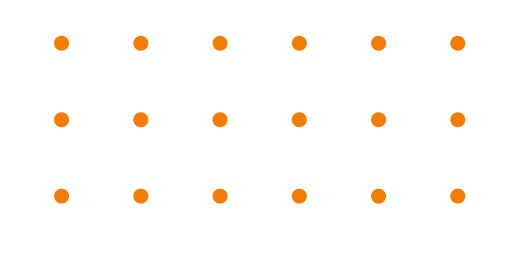

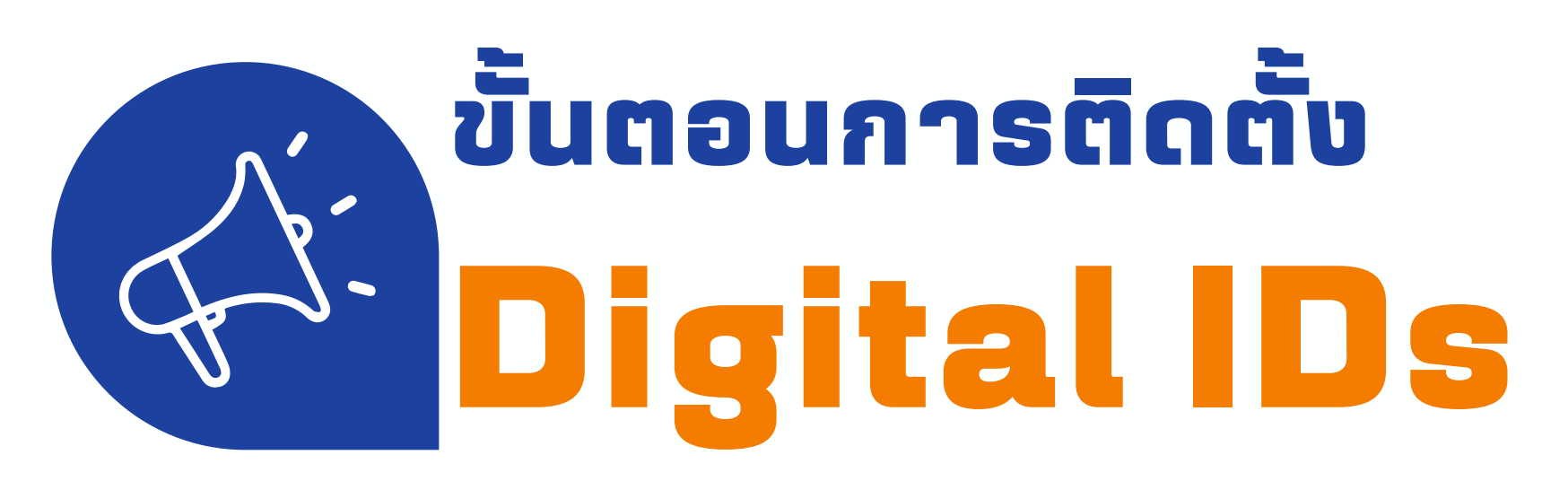

Add Digital ID

Browse for a digital ID file. Digital ID files are password protected and require your password in order to be opened.

File Name:

C:\Users\Admin\Desktop\foxit\sinate.k@psu.ac.th (1).p12

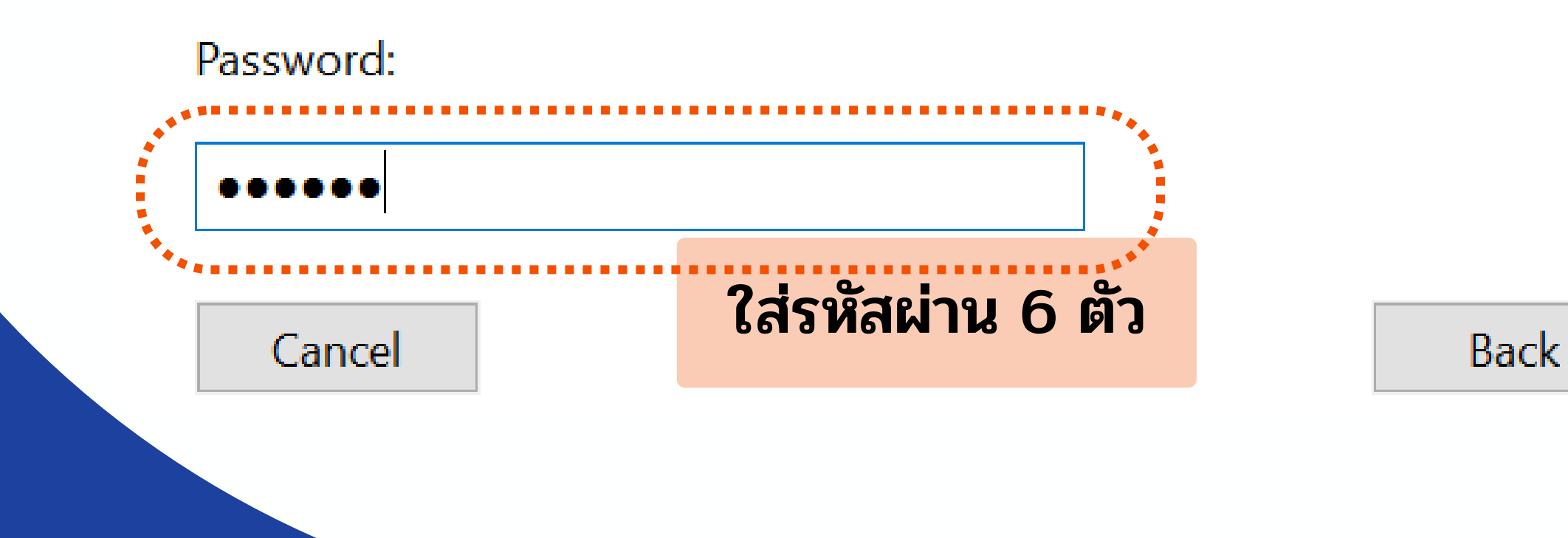

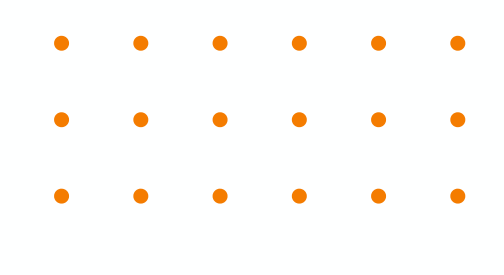

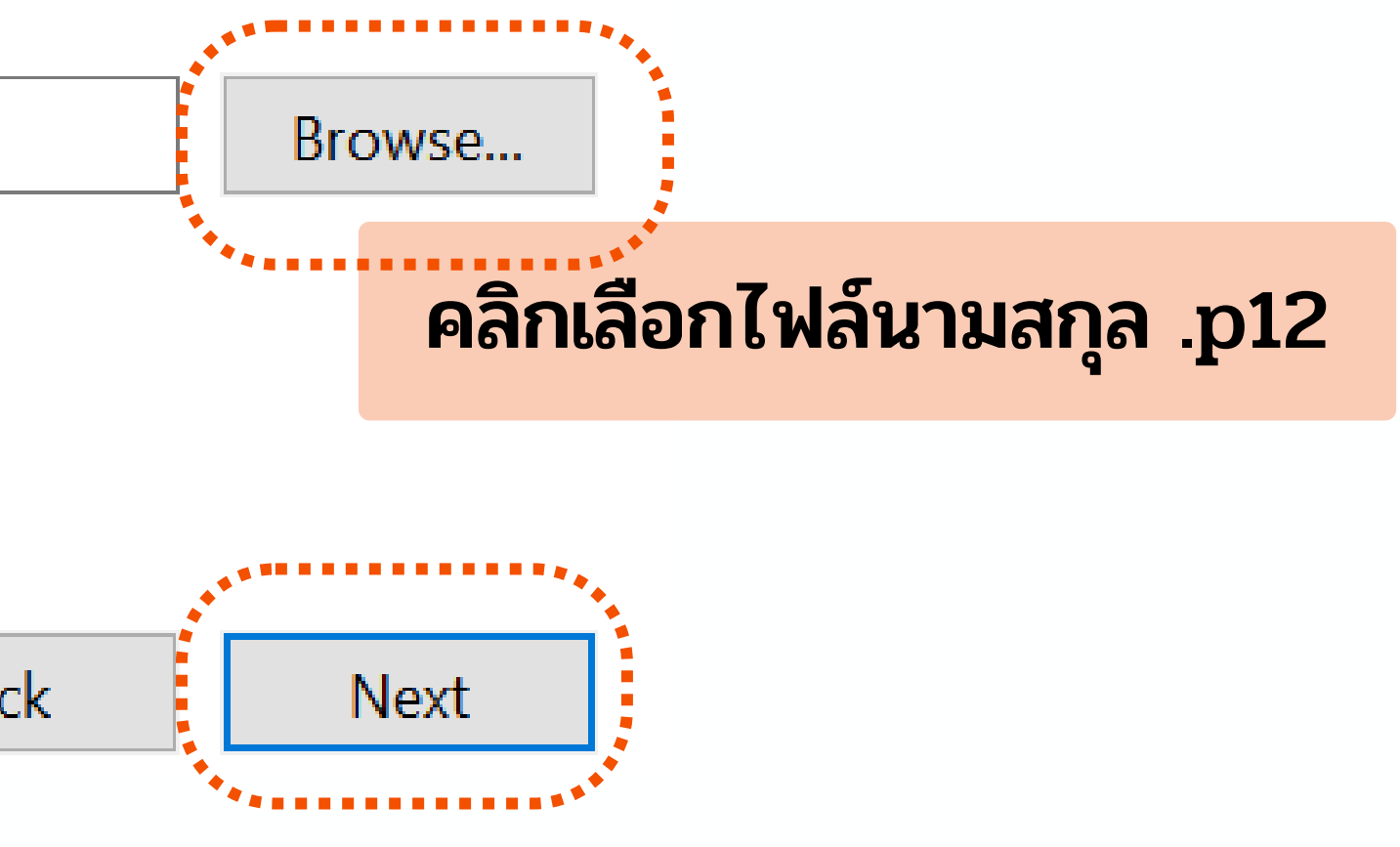

Х

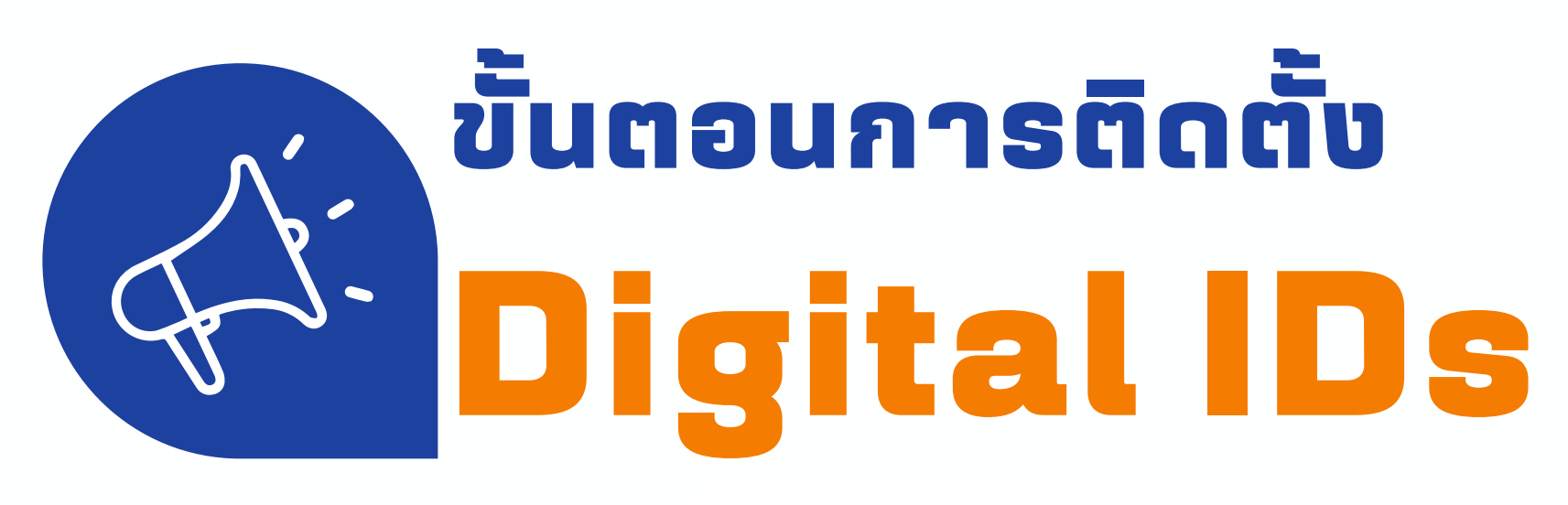

Add Digital ID

The following digital IDs will be added to your list of digital IDs that you can use for signing or encryption:

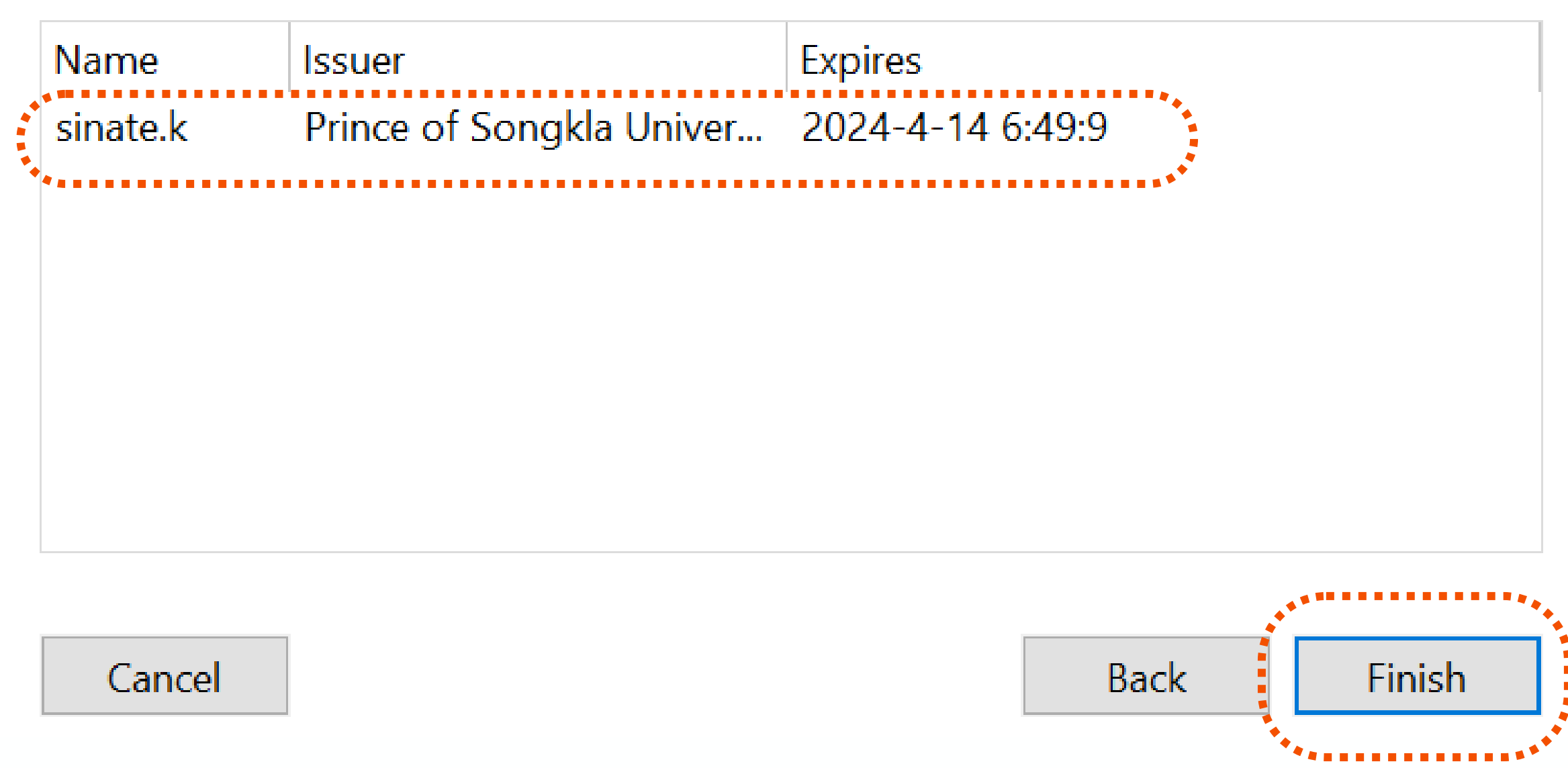

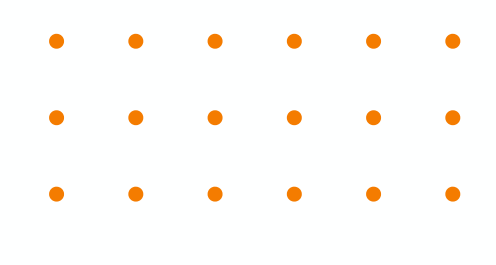

Х

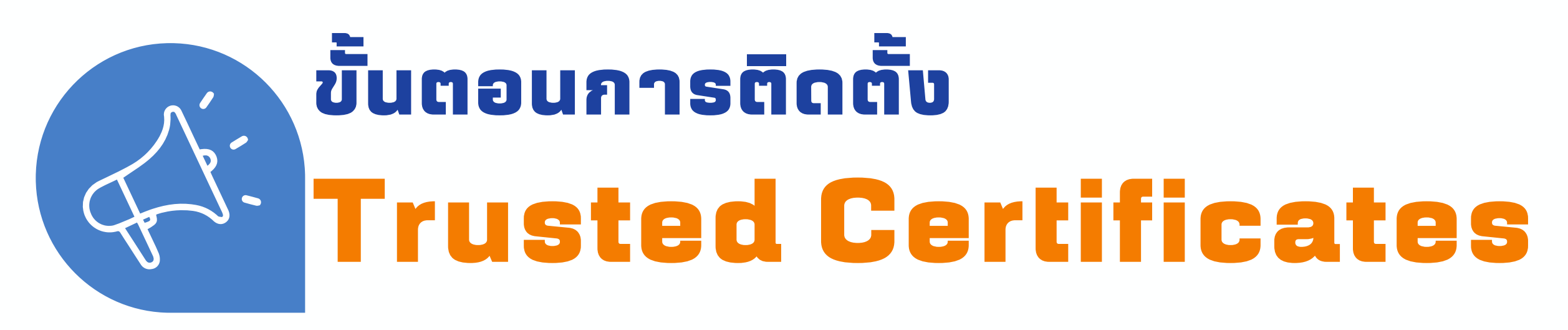

# 

| usted Certificates | ****  |          |      |        |   |
|--------------------|-------|----------|------|--------|---|
| Edit               |       | Add.     |      |        |   |
| Name               | ****  | Issued I | by . | *****  |   |
| Open               |       |          |      |        |   |
|                    | >     | This PC  | > D  | esktop | > |
| Organize • Ne      | ew fo | older    |      |        |   |
| l OneDrive - Per   | rsona | al       | ^    |        |   |
| 💄 This PC          |       |          |      |        |   |
| 3D Objects         |       |          |      |        |   |
| 📃 Desktop          |       |          |      |        |   |
| d 🗄 Documents      |       |          |      |        |   |
|                    |       |          | *    |        |   |
| 1                  | File  | name:    |      |        |   |
|                    |       |          |      |        |   |
| 4                  |       |          |      |        |   |

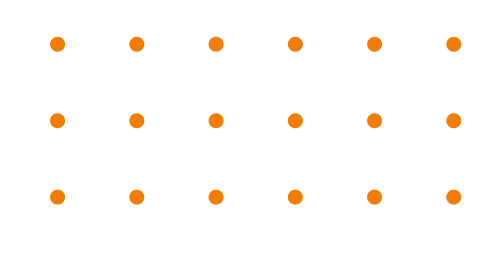

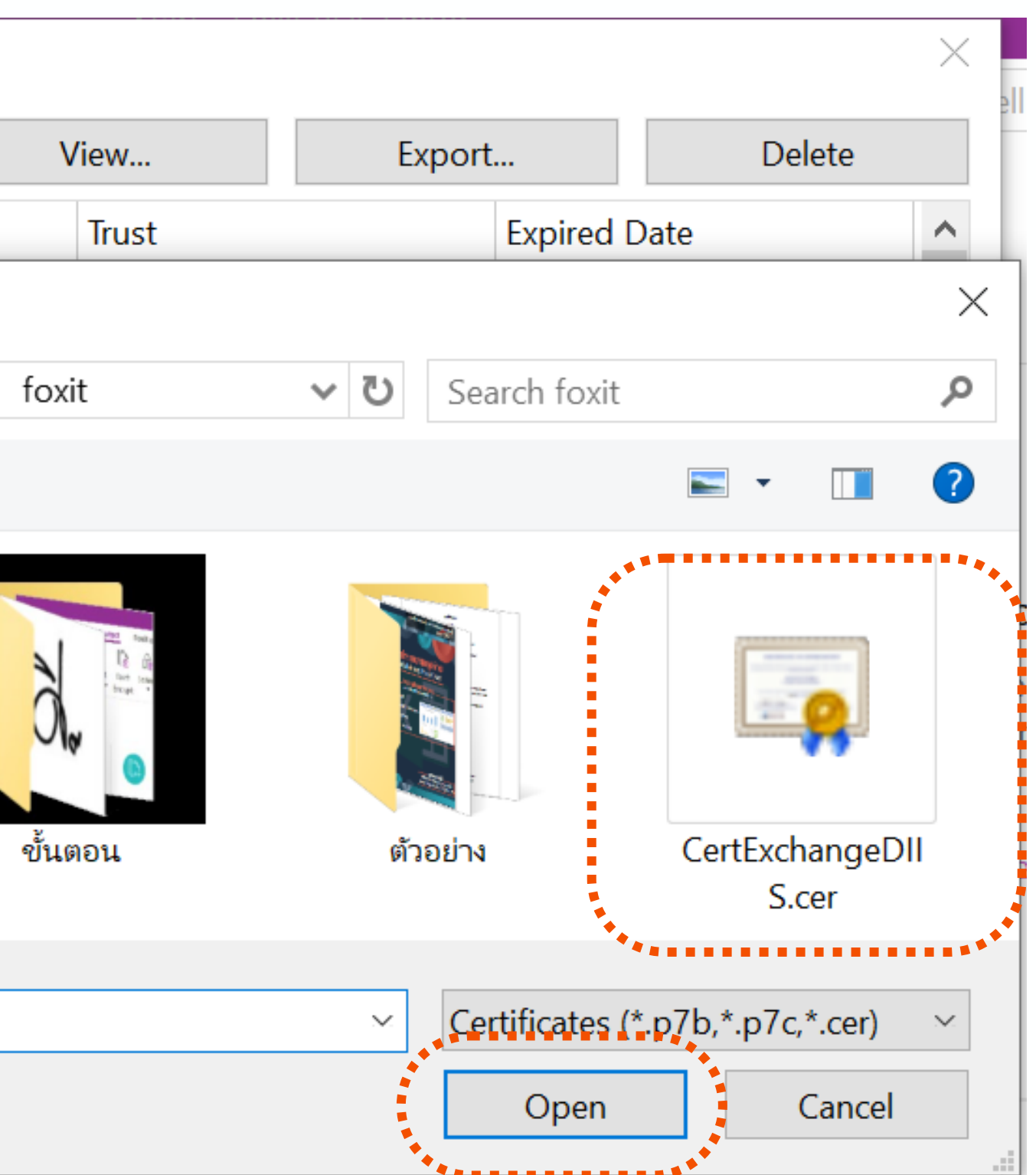

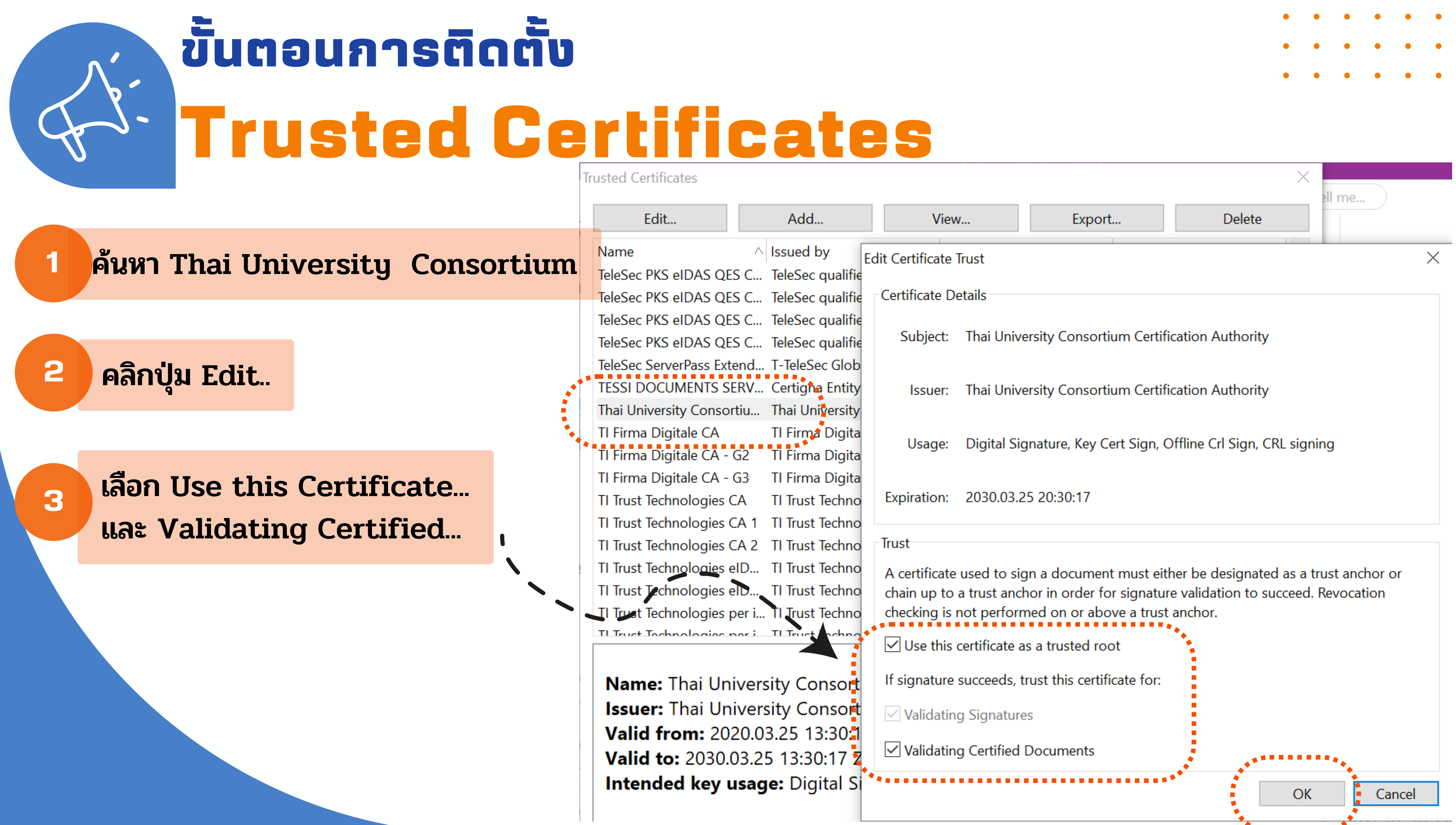

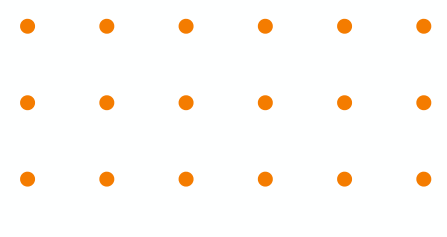

| 5                  |                                                                 |             |  |  |  |  |
|--------------------|-----------------------------------------------------------------|-------------|--|--|--|--|
| View               | w Export Delete                                                 | X<br>all me |  |  |  |  |
| ertificate Trust X |                                                                 |             |  |  |  |  |
| ificate Details    |                                                                 |             |  |  |  |  |
| Subject:           | ct: Thai University Consortium Certification Authority          |             |  |  |  |  |
| lssuer:            | Thai University Consortium Certification Authority              |             |  |  |  |  |
| Usage:             | Digital Signature, Key Cert Sign, Offline Crl Sign, CRL signing |             |  |  |  |  |
| piration:          | 2030.03.25 20:30:17                                             |             |  |  |  |  |
| t                  |                                                                 |             |  |  |  |  |

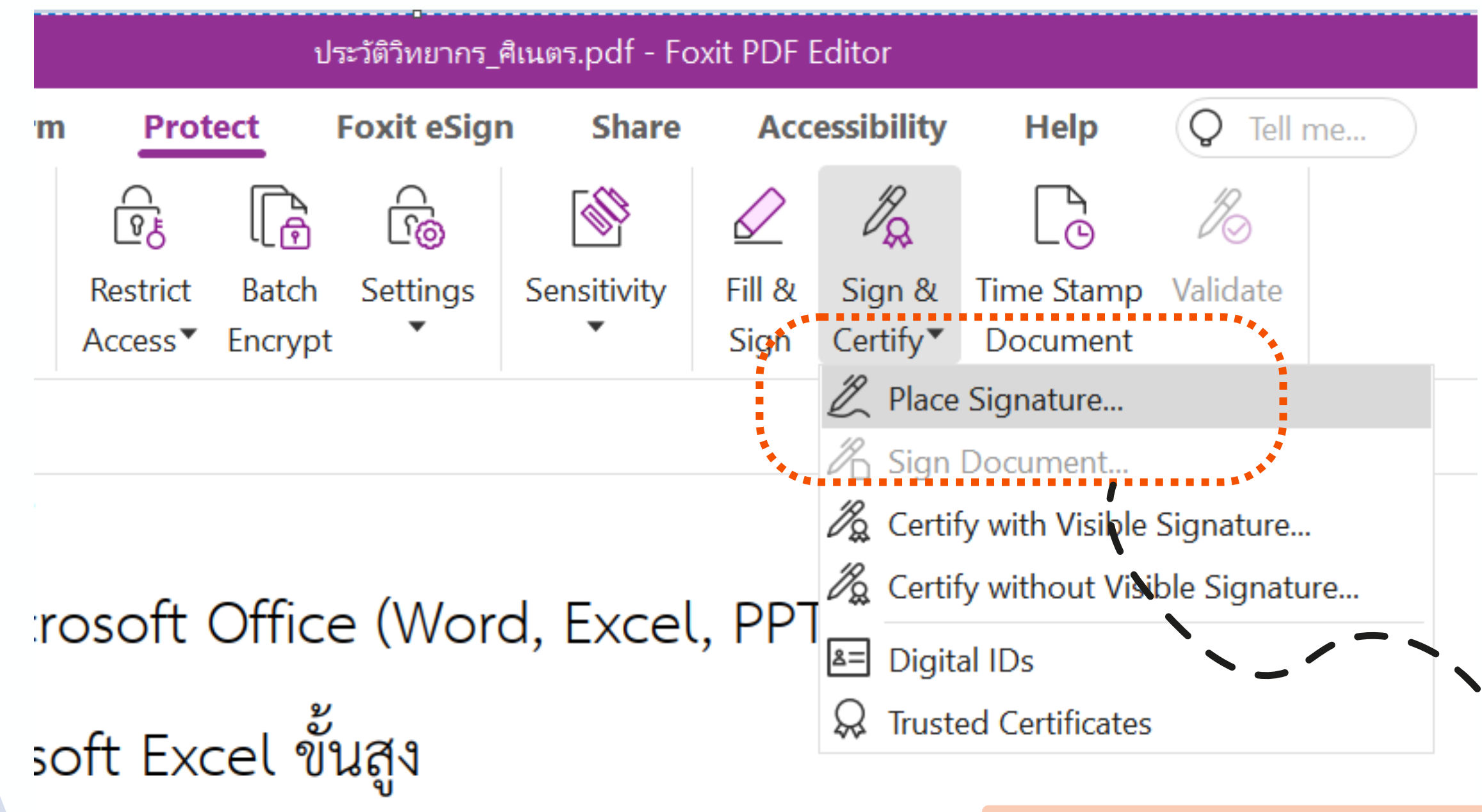

## วาดพื้นที่สำหรับใส่ลายเซ็น

# ขั้นตอนการเซ็นเอกสาร Place Signature...

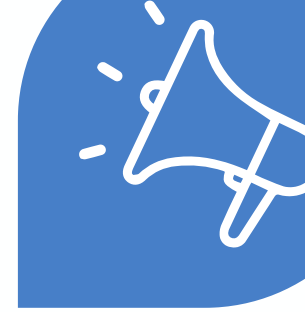

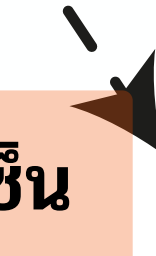

## (นางสาวศิเนตร กิ้มเส้ง)

| Sign Document                                                                            |                                              | ×                                                                                                    |                       |                                                                                                    | เลือกวิธี | การสร้างลาย      | แห็นของตัวเอง                                         |                                               |
|------------------------------------------------------------------------------------------|----------------------------------------------|----------------------------------------------------------------------------------------------------|-----------------------|----------------------------------------------------------------------------------------------------|-----------|------------------|-------------------------------------------------------|-----------------------------------------------|
| Sign As:                                                                                 | sinate.k                                     | $\sim$                                                                                                    | Info                  | Configure Signatur                                                                                                    | re Style  |                  |                                                       | ×                                             |
| Password:                                                                                |                                              | <b>ใส่รหัสผ่าน</b>                                                                                                    |                       |                                                                                                    | T<br>Name | Draw             | <u>نم</u><br>Image                                    | None                                          |
| Certificate Issuer                                                                       | r: Prince of Songkla Un                      | iversity Certification Autho                                                                                          | rity                  |                                                                                                    |           |                  | Distitution                                           | - d   h                                       |
| Signature Preview<br>Appearance Type: Created 2023.05. V<br>Digitally signed by single k |                                              |                                                                                                    |                       | Jigitally signed by your common<br>name here<br>DN: your distinguished name here<br>Reason: your signing reason here<br>Location: your signing location here |           |                  |                                                       |                                               |
| ãL2                                                                                      | 4675                                         | DN: C=TH, O=Prince of Songkla<br>University, CN=sinate.k, E=<br>sinate.k@psu.ac.th<br>Reason: I am the author of this | of Songkla<br>.k, E=  | Configure Text                                                                                                    |           |                  | Date: 2023.0<br>Foxit PDF Ed                          | 5.24 15:51:58+07'00'<br>litor Version: 12.1.2 |
|                                                                                          | do<br>Lo<br>Da<br>07<br>Fo                   | Location:<br>Date: 2023.05.24 15:3<br>07'00'<br>Foxit PDF Editor Versi                                                | 36:46+<br>ion: 12.1.2 | <ul><li>✓ Name</li><li>✓ Date</li><li>Text Property</li></ul>                                                                                                | ✓ Lo      | ocation<br>eason | <ul> <li>✓ Foxit version</li> <li>✓ Labels</li> </ul> | ✓ Distinguished name                          |
| Text For Signing                                                                         | g                                            |                                                                                                    |                       | Text Direction:                                                                                                    | Auto      |                  | $\sim$                                                | Font/Size                                     |
| Location:         Reason:       I am the author of this document                         |                                              |                                                                                                    | Configure Logo        | Browse                                                                                                    |           |                  |                                                       |                                               |
| Lock Docume                                                                              | ent After <mark>Si</mark> gning<br>ple Files | Sign                                                                                                    | Cancel                | Title:                                                                                                    |           |                  |                                                       | OK Cancel                                     |

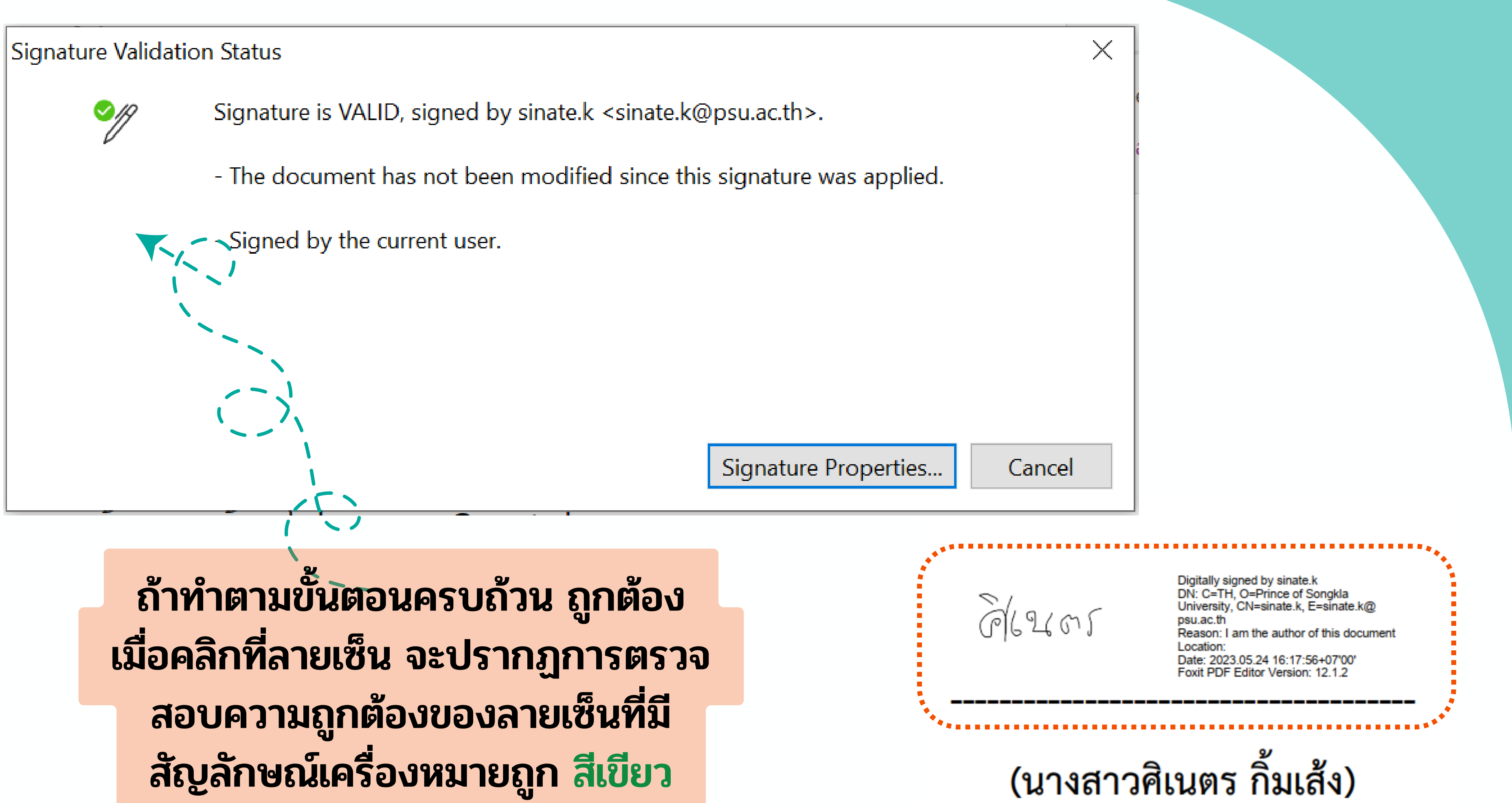

สัญลักษณ์เครื่องหมายถูก สีเขียว